# Руководство пользователя (для родителей, законных представителей учащихся)

по работе с Электронным дневником

| Аннотация                                             | 2  |
|-------------------------------------------------------|----|
| Введение                                              | 2  |
| 1. Регистрация в системе                              | 2  |
| 2. Доступ в Систему                                   | 3  |
| 3. Действия в Электронном дневнике                    | 4  |
| 3.1. Просмотр дневника                                | 4  |
| 3.2. Получение информации о результатах тестирования. | 13 |
| 4. Получение подтвержденной учетной записи            |    |

# © ГБУ ПО РЦИТ 2023

#### Аннотация

Руководство предназначено для родителей (законных представителей) учащихся образовательных учреждений, и описывает порядок работы с Электронным *дневником* учащегося.

#### Введение

Электронный дневник учащегося – часть информационной системы «Государственные (муниципальные) услуги в сфере образования Псковской области» (далее – Система).

Для работы с Электронным дневником следует использовать современный персональный компьютер, ноутбук или планшет.

Работа осуществляется через Интернет с использованием Интернет-браузера. Не рекомендуется использовать медленные (менее 128 Кбит/сек) и неустойчивые соединения.

Для работы с Электронным дневником необходимо иметь навыки работы с электронными таблицами и в Интернет.

Доступ к Электронному дневнику для родителей возможен только по учётной записи госуслуг.

Вопросы, которые не освещены в данной инструкции, следует задавать классному руководителю или учителю информатики вашего образовательного учреждения.

Руководство постоянно обновляется. Если сейчас вы не нашли ответа на ваш вопрос, то в будущем мы дополним руководство.

#### 1. Регистрация в системе.

Для получения доступа к Системе необходимо войти через ЕСИА, у Вас должна быть учётная запись на сайте госуслуг. Регистрация для родителей на сайте не предусмотрена.

2

## 2. Доступ в Систему

Запустить Интернет браузер. В адресной строке набрать http://one.pskovedu.ru/.

На странице авторизации нажмите «Войти через ЕСИА».

| ÷ | ÷ | G   | ( one.pskovedu.ru/auth/login                                                                                                    | @ ☆                     |
|---|---|-----|----------------------------------------------------------------------------------------------------|-------------------------|
|   |   | Эле | ектронные услуги Псковской области в сфере образования                                                                                                    | 😧 Поддержка 🛛 📢 Форум   |
|   |   |     | Электронные услуги в образовании:<br>• Бесплатны                                                                                                    | Войти через PSKOVEDU.RU |
|   |   |     | <ul> <li>Предоставляются через Интернет</li> <li>На портале электронных образовательных услуг one.pskovedu.ru</li> <li>Регистрируйся и используй!</li> </ul> | Зарегистрироваться      |
|   |   |     |                                                                                                    | Войти через ЕСИА        |

Введите логин и пароль и нажмите «Войти».

| <b>ГОСУСЛУГU</b><br>Доступ к сервисам<br>электронного правительства |   |
|---------------------------------------------------------------------|---|
| Вход                                                                |   |
|                                                                     | 1 |
| Мобильный телефон или почта                                         |   |
| Пароль                                                              | 2 |
| Войти                                                               |   |
| Уужой компьютер                                                     |   |
| Восстановить пароль                                                 |   |
|                                                                     |   |

**Примечание:** Чтобы иметь доступ к электронному дневнику, в профиле пользователя на сайте госуслуг должен быть указан Ваш СНИЛС. Этот же СНИЛС должен быть прописан Вам в школе.

Для запуска Электронного дневника следует щелкнуть на экране иконку *Дневник учащегося* (см на рисунке ниже).

| 🔒 Электронны   | э услуги             |                               |                            |
|----------------|----------------------|-------------------------------|----------------------------|
| О<br>Мои файлы | Дневник<br>учащегося | Информирование<br>ЕГЭ,ГИА,РКМ | Результаты<br>тестирования |
| 7              | ľ                    |                               |                            |
| Заявления в    | Прием                |                               |                            |
| ОУ             | заявлений на         |                               |                            |
|                | запись в             |                               |                            |
|                | детский сад          |                               |                            |
|                |                      |                               |                            |

В том случае, если на экране иконка *Дневник учащегося* отсутствует, следует обратиться к классному руководителю с просьбой внести ваш СНИЛС в базу данных «Открытая школа».

### 3. Действия в Электронном дневнике

## Родители могут выполнять следующие действия в Электронном дневнике:

- просматривать дневник
- узнавать результаты тестирования

#### 3.1. Просмотр дневника.

Для просмотра дневника необходимо авторизоваться в Системе и нажать на иконку Дневник учащегося на рабочем столе.

| 🔒 Электронны   | э услуги             |                               |                            |
|----------------|----------------------|-------------------------------|----------------------------|
| О<br>Мои файлы | Дневник<br>учащегося | Информирование<br>ЕГЭ,ГИА,РКМ | Результаты<br>тестирования |
|                | R D                  |                               |                            |
| Заявления в    | Прием                |                               |                            |
| ОУ             | заявлений на         |                               |                            |
|                | запись в             |                               |                            |
|                |                      |                               |                            |

Рабочий экран дневника учащегося имеет вид, представленный на рисунке ниже.

| Дневник учащегося                                                    | а, 7В класс, МБОУ "<br>123 ДЗ: НА ПРЕДЫДУЩЕМ УРОКЕ ↓ ВЫПИСКА С<br>6, Класс: 3.87 7 9                                              | рценок → Выписка оценок по датам → )                                                          | — — — — — — — — — — — — — — — — — — — |
|----------------------------------------------------------------------|----------------------------------------------------------------------------------------------------|-----------------------------------------------------------------------------------------------|---------------------------------------|
| 20.11. Понедельник<br>Урок                                           | Тема урока                                                                                                    | Домашнее задание                                                                              | Оценка                                |
| 2. Литература<br>09:20 - 10:00                                       | И. С. Тургенев. Цикл «Записки охотника» в историческом контексте.<br>Рассказ «Бирюк». Образы повествователя и героев произведения | стр. 156-163, читать<br>Домашнее задание                                                      | 🗣 Текущая оценка                      |
| 3. История<br>10:15 - 10:55                                          |                                                                                                    |                                                                                               |                                       |
| <ol> <li>Изобразительное искусство</li> <li>11:10 - 11:50</li> </ol> | От плоскостного изображения к объемному макету                                                                                    | Доделать эскиз двора в цвете(2-3 здания). Принести<br>бумагу, клей, ножницы для макетирования | 1                                     |
| 5. Информатика<br>12:05 - 12:45                                      | Информационные процессы                                                                                                    | Домашнее задание<br>1.1                                                                       |                                       |
| 6. Английский язык<br>13:00 - 13:40                                  |                                                                                                    |                                                                                               |                                       |
| 7. Алгебра<br>13:55 - 14:35                                          | Преобразование буквенных выражений, раскрытие скобок и приведение<br>подобных слагаемых                                           | Начертить два графика. Условие было записано на<br>доске.                                     |                                       |
| Информатика                                                          | Оценка за 1 четверть (триместр)                                                                                                   |                                                                                               |                                       |

Просмотр дневника по неделям осуществляется с помощью стрелок в верхней части экрана (рис. выше).

В Электронном дневнике ученики могут видеть информацию о предметах, темах урока, домашнем задании, оценках и присутствии на уроке. Вы можете настроить отображение домашнего задания (рис. ниже). Рекомендуем выбирать «Показать всё», чтобы ничего не пропустить.

| Дневник учащегося      |                           |                            |         |  |  |  |  |  |  |
|------------------------|---------------------------|----------------------------|---------|--|--|--|--|--|--|
| 1                      | , 7В класс, М             | 1БОУ '                     |         |  |  |  |  |  |  |
| <b>\$</b> 20.11.2023 · | 26.11.2023                | ДЗ: НА ПРЕДЫДУЩЕМ УРОКЕ 👻  | выписк, |  |  |  |  |  |  |
| ДЕЙСТВИЯ <del>–</del>  | 5 / 4.66, Класс: 3.87 / 3 | Задано на этом уроке       |         |  |  |  |  |  |  |
| 00.44 Eausass          |                           | Задано на предыдущем уроке |         |  |  |  |  |  |  |
| 20.11. Понеделы        | ник                       | Показать всё               |         |  |  |  |  |  |  |
| Урок                   | Тема урока                |                            | ,       |  |  |  |  |  |  |

#### Выписка оценок

В дневнике есть возможность вывести выписку оценок. Для вывода выписки за период нажмите «Выписка оценок» и выберите период. Если эта кнопка не активна, следует обратиться в школу, скорее всего у них не заполнены периоды, по которым учится школа, или не указан период по умолчанию.

| Цневник учащегося     |                                                      |                              |                           |  |  |  |  |  |  |  |  |  |  |
|-----------------------|------------------------------------------------------|------------------------------|---------------------------|--|--|--|--|--|--|--|--|--|--|
| 1                     |                                                      |                              |                           |  |  |  |  |  |  |  |  |  |  |
| < 20.11.2023 - 2      | 6.11.2023 👌 ДЗ: НА ПРЕДЫДУЩЕМ УРОКЕ 🗸                | ВЫПИСКА ОЦЕНОК 🗸             | ВЫПИСКА ОЦЕНОК ПО ДАТАМ 🗸 |  |  |  |  |  |  |  |  |  |  |
| ДЕЙСТВИЯ <del>-</del> | 5 / 4.66, Класс: 3.87 / 3.9                          | Первый триместр              |                           |  |  |  |  |  |  |  |  |  |  |
|                       |                                                      | Второй триместр              |                           |  |  |  |  |  |  |  |  |  |  |
| 20.11. Понедельни     | ĸ                                                    | Третий триместр              |                           |  |  |  |  |  |  |  |  |  |  |
| Урок                  | Тема урока                                           | Все оценки                   | адание                    |  |  |  |  |  |  |  |  |  |  |
| 2. Литература         | И.С. Тургенев. Цикл «Записки охотника» в историческо | <sup>к</sup> Итоговые оценки | , читать                  |  |  |  |  |  |  |  |  |  |  |
| 09:20 - 10:00         | Рассказ «Бирюк». Образы повествователя и героев про  | BE                           | адание                    |  |  |  |  |  |  |  |  |  |  |

В этой выписке отобразятся все оценки по предметам за период с указанием среднего балла.

## Выписка оценок

| Мy  | Муниципальное бюджетное общеобразовательное учреждение ")" |                                          |         |        |         |         |           |  |  |  |  |  |  |  |
|-----|------------------------------------------------------------|------------------------------------------|---------|--------|---------|---------|-----------|--|--|--|--|--|--|--|
| Вы  | писка оценок                                               | с 01.09.2023 по 30.11.2023               |         |        |         |         |           |  |  |  |  |  |  |  |
| 7B  | класс,                                                     | •                                        |         |        |         |         |           |  |  |  |  |  |  |  |
| N⁰  | Плолиот                                                    | 0                                        | Средний | Неявка | Пропуск | Болезнь | Опоздание |  |  |  |  |  |  |  |
| n/n | предмет                                                    | Оценки                                   | балл    |        |         |         |           |  |  |  |  |  |  |  |
| 1   | Алгебра                                                    | 5, 4, 4, 5, 4, 5, 3, 5, 3, 5, 5, 4, 5, 5 | 4.43    | 0      | 0       | 0       | 0         |  |  |  |  |  |  |  |
| 2   | Английский язык                                            | 5, 5, 5, 3                               | 4.5     | 0      | 0       | 0       | 0         |  |  |  |  |  |  |  |
| 3   | Биология                                                   | 5, 3, 5, 4, 4                            | 4.2     | 0      | 0       | 0       | 0         |  |  |  |  |  |  |  |
| 4   | Вероятность и статистика                                   | 4, 5                                     | 4.5     | 0      | 0       | 0       | 0         |  |  |  |  |  |  |  |
| 5   | География                                                  | 5, 5, 5, 5                               | 5       | 0      | 0       | 0       | 0         |  |  |  |  |  |  |  |
| 6   | Геометрия                                                  | 5, 4, 4, 5                               | 4.5     | 0      | 0       | 0       | 0         |  |  |  |  |  |  |  |
| 7   | Избранные вопросы                                          | нет                                      | 0       | 0      | 0       | 0       | 0         |  |  |  |  |  |  |  |
|     | математики                                                 |                                          |         |        |         |         |           |  |  |  |  |  |  |  |
| 8   | Изобразительное искусство                                  | 5, 4, 5, 5, 5, 5, 4, 5                   | 4.75    | 0      | 0       | 0       | 0         |  |  |  |  |  |  |  |
| 9   | Информатика                                                | 5, 4, 5                                  | 4.67    | 0      | 0       | 0       | 0         |  |  |  |  |  |  |  |
| 10  | История                                                    | 5, 4, 5, 4, 5, 5                         | 4.67    | 0      | 0       | 0       | 0         |  |  |  |  |  |  |  |
| 11  | Литература                                                 | 5, 5, 4, 5, 5, 5                         | 4.83    | 0      | 0       | 0       | 0         |  |  |  |  |  |  |  |
| 12  | Музыка                                                     | 5, 5, 5                                  | 5       | 0      | 0       | 0       | 0         |  |  |  |  |  |  |  |
| 13  | Обществознание                                             | 5, 5, 5, 4, 4                            | 4.6     | 0      | 0       | 0       | 0         |  |  |  |  |  |  |  |

#### Выписка оценок по датам

Можно вывести также выписку оценок по датам. Для этого нажмите «Выписка оценок по датам» и выберите период.

#### Дневник учащегося

| -                         |                                                                |             |                           |
|---------------------------|----------------------------------------------------------------|-------------|---------------------------|
| 1                         | , 7В класс, МБОУ "                                             |             |                           |
| < 20.11.2023 - 26.1       | 1.2023 👌 ДЗ: НА ПРЕДЫДУЩЕМ УРОКЕ 🗸 ВЫПИСА                      | КА ОЦЕНОК 🗸 | ВЫПИСКА ОЦЕНОК ПО ДАТАМ 🗸 |
| ДЕЙСТВИЯ <del>-</del> 5 / | Первый триместр                                                |             |                           |
|                           |                                                                |             | Второй триместр           |
| 20.11. Понедельник        |                                                                |             | Третий триместр           |
| Урок                      | Тема урока                                                     | Домашне     | Все оценки                |
| 2. Литература             | И.С. Тургенев Цика «Записки охотника» в историческом контексте | стр. 156-16 | 2.901015                  |

Выписка имеет вид как на рисунке ниже:

# Выписка оценок

| Муниципальное бюджетное общеобразовательное учреждение " |                                    |          |    |    |         |         |     |     |    |  |  |     |      |      |              |              |    |   |  |  |  |  |  |  |  |  |  |  |  |
|----------------------------------------------------------|------------------------------------|----------|----|----|---------|---------|-----|-----|----|--|--|-----|------|------|--------------|--------------|----|---|--|--|--|--|--|--|--|--|--|--|--|
| Выписка                                                  | Зыписка оценок с 01.09.2023 по     |          |    |    |         |         |     |     |    |  |  | ю 3 | 30.1 | 11.2 | 202          | 23           |    |   |  |  |  |  |  |  |  |  |  |  |  |
| 7В класс,                                                | В класс, (общий средний балл 3.91) |          |    |    |         |         |     |     |    |  |  |     |      |      |              |              |    |   |  |  |  |  |  |  |  |  |  |  |  |
| № п/п                                                    |                                    |          |    |    |         | П       | ред | цме | ет |  |  |     |      |      |              | Средний балл |    |   |  |  |  |  |  |  |  |  |  |  |  |
| 1                                                        |                                    |          |    |    |         | А       | лге | бр  | а  |  |  |     |      |      | 4.4          | 3            |    |   |  |  |  |  |  |  |  |  |  |  |  |
| Месяц                                                    |                                    | СЕНТЯБРЬ |    |    |         |         |     |     |    |  |  |     |      |      |              |              |    |   |  |  |  |  |  |  |  |  |  |  |  |
| Дата                                                     | 6 8 11 13 15 22                    |          |    |    |         |         |     |     |    |  |  |     |      |      |              |              |    |   |  |  |  |  |  |  |  |  |  |  |  |
| Оценка                                                   | 5                                  | 4        | 4  | 5  | 4,<br>5 | 3,<br>5 |     |     |    |  |  |     |      |      |              |              |    |   |  |  |  |  |  |  |  |  |  |  |  |
|                                                          |                                    |          |    |    |         |         |     |     |    |  |  |     | Μ    | lec  | яц           |              |    |   |  |  |  |  |  |  |  |  |  |  |  |
| Дата                                                     | 8                                  | 10       | 13 | 15 | 17      |         |     |     |    |  |  |     |      |      |              |              |    |   |  |  |  |  |  |  |  |  |  |  |  |
| Оценка                                                   | 3,<br>5                            | 5        | 4  | 5  | 5       |         |     |     |    |  |  |     |      |      |              |              |    |   |  |  |  |  |  |  |  |  |  |  |  |
| № п/п                                                    |                                    |          |    |    |         | Π       | pe  | дме | ет |  |  |     |      |      | Средний балл |              |    |   |  |  |  |  |  |  |  |  |  |  |  |
| 2                                                        | Английский язык 4.5                |          |    |    |         |         |     |     |    |  |  |     |      |      |              |              |    |   |  |  |  |  |  |  |  |  |  |  |  |
| Месяц                                                    |                                    |          |    |    |         |         |     |     |    |  |  |     |      | С    | ΕH           | ΤЯ           | БP | Ь |  |  |  |  |  |  |  |  |  |  |  |
| Дата                                                     | 18                                 | 29       |    |    |         |         |     |     |    |  |  |     |      |      |              |              |    |   |  |  |  |  |  |  |  |  |  |  |  |
| Оценка                                                   | 5                                  | 5        |    |    |         |         |     |     |    |  |  |     |      |      |              |              |    |   |  |  |  |  |  |  |  |  |  |  |  |

#### Скачивание выписки в виде файла

Обе эти выписки можно скачать в виде файла xls. Для этого пролистайте выписку до конца и нажмите соответствующую кнопку. Файл автоматически скачается на компьютер.

| <b>Дневник учащегося</b>                                   | я                                |                                                 |      |   |   |   |   |             | $ \otimes$ |
|------------------------------------------------------------|----------------------------------|-------------------------------------------------|------|---|---|---|---|-------------|------------|
| 1                                                          | 4 Вероятность и статистика       | 4, 5                                            | 4.5  | 0 | 0 | 0 | 0 |             |            |
|                                                            | 5География                       | 5, 5, 5, 5                                      | 5    | 0 | 0 | 0 | 0 |             |            |
| < 20.11.202                                                | 6Геометрия                       | 5, 4, 4, 5                                      | 4.5  | 0 | 0 | 0 | 0 |             |            |
| действия 🚽                                                 | 7Избранные вопросы<br>математики | нет                                             | 0    | 0 | 0 | 0 | 0 |             |            |
| 20.11. Понедел                                             | 8Изобразительное искусство       | 5, 4, 5, 5, 5, 5, 4, 5                          | 4.75 | 0 | 0 | 0 | 0 |             |            |
| Maan                                                       | 9Информатика                     | 5, 4, 5                                         | 4.67 | 0 | 0 | 0 | 0 |             |            |
| урок                                                       | 10История                        | 5, 4, 5, 4, 5, 5                                | 4.67 | 0 | 0 | 0 | 0 |             |            |
| 2. Литература                                              | 11 Литература                    | 5, 5, 4, 5, 5, 5                                | 4.83 | 0 | 0 | 0 | 0 |             | ценка      |
| 09:20 - 10:00                                              | 12Музыка                         | 5, 5, 5                                         | 5    | 0 | 0 | 0 | 0 |             |            |
| 3. История                                                 | 13Обществознание                 | 5, 5, 5, 4, 4                                   | 4.6  | 0 | 0 | 0 | 0 |             |            |
| 10:15 - 10:55                                              | 14Правила безопасного            | нет                                             | 0    | 0 | 0 | 0 | 0 |             |            |
| 4. Изобразительно                                          | поведения                        |                                                 |      |   |   |   |   |             |            |
| 11:10 - 11:50                                              | 15Русский язык                   | 5, 5, 4, 5, 5, 5, 4, 4, 5, 5, 5, 4, 5, 5, 4, 5, | 4.72 | 0 | 0 | 0 | 0 |             |            |
| 5 Информатика                                              |                                  | 5, 5                                            |      |   |   |   |   |             |            |
| 12:05 - 12:45                                              | 16 Технология                    | 5, 5, 5, 5, 5, 5, 5, 5, 5, 5, 5                 | 5    | 0 | 2 | 0 | 0 |             |            |
| C. A                                                       | 17Физика                         | 4, 5, 5                                         | 4.67 | 0 | 0 | 0 | 0 |             |            |
| <ol> <li>Английский язый</li> <li>13:00 - 13:40</li> </ol> | 18Физическая культура            | 5, 5, 3                                         | 4.33 | 0 | 0 | 0 | 0 |             |            |
| 13.00 - 13.40                                              | 19Физическая культура            | нет                                             | 0    | 0 | 0 | 0 | 0 |             |            |
| 7. Алгебра                                                 | (игровые виды спорта)            |                                                 |      |   |   |   |   |             |            |
| 13:55 - 14:35                                              |                                  |                                                 |      |   |   |   |   |             |            |
| Информатика                                                |                                  |                                                 |      |   |   |   |   | CKAHATE XLS |            |
|                                                            |                                  |                                                 |      |   |   |   |   |             |            |

### Скачивание дневника в виде файла

В файл xls можно также скачать и сам дневник, для этого нажмите «Дневник в xls», скачается дневник на ту неделю, которая отображается на экране.

| Дневник учащегося                                |                                                                                                    | - • × |
|--------------------------------------------------|----------------------------------------------------------------------------------------------------|-------|
| ▲ 13.11.2023 - 19.11.202<br>действия • 5 / 4.67, | , 7В класс, МБОУ "<br>3 ) Дз: НА ПРЕДЫДУЩЕМ УРОКЕ - ВЫПИСКА ОЦЕНОК - ВЫПИСКА ОЦЕНОК ПО ДАТАМ - ДНЕВНИК В XLS<br>Класс: 3.87 / 3.91 | *     |

#### Меню «Действия»

Дополнительные возможности доступны в меню «Действия» (рисунок ниже).

| Дн | евник учащегося                        |
|----|----------------------------------------|
|    | 1, 7В класс, МБОУ "I "                 |
|    |                                        |
|    | действия 🗸                             |
|    | Пропущенные темы                       |
| 2  | Учебные предметы                       |
| У  | График контрольных и проверочных работ |

#### Пропущенные темы

Для просмотра пропущенных тем нажмите «Пропущенные темы», выберите период, указав начальную и конечную дату, затем нажмите кнопку обновления.

| Дневник уча | щегося                                          | 1                           |   |
|-------------|-------------------------------------------------|-----------------------------|---|
|             | Пропущенные                                     | гемы                        | 2 |
|             | Начальная 02.10.2023<br>дата                    | Конечная 26.11.2023<br>дата |   |
|             | 05.10.2023<br>Конструкторская документация Сбор | очный чертеж (Технология)   |   |
|             | Практическая работа «Чтение сборо               | чного чертежа» (Технология) |   |
|             | ▲ ВЕРНУТЬСЯ К ДНЕВНИКУ                          |                             |   |

Для перехода обратно в дневник нажмите кнопку «Вернуться к дневнику».

### Учебные предметы

Для просмотра учебных предметов и тематического планирования нажмите в меню действия «Учебные предметы». Отобразится список всех изучаемых в классе предметов.

#### Дневник учащегося

| Изучаемые п                | редметы    |
|----------------------------|------------|
| Ученик:                    | , 7В класс |
| АЛГЕБРА                    |            |
| АНГЛИЙСКИЙ ЯЗЫК            |            |
| БИОЛОГИЯ                   |            |
| ВЕРОЯТНОСТЬ И СТАТИСТИКА   |            |
| ГЕОГРАФИЯ                  |            |
| ГЕОМЕТРИЯ                  |            |
| ИЗБРАННЫЕ ВОПРОСЫ МАТЕМАТИ | ИКИ        |
| ИЗОБРАЗИТЕЛЬНОЕ ИСКУССТВО  |            |
| ИНФОРМАТИКА                |            |

По щелчку на предмет отобразится список изучаемых тем.

| Дневник учащегося                                                                   |
|-------------------------------------------------------------------------------------|
| Учебные темы                                                                        |
| Ученик: , 7В класс                                                                  |
| 1) Инструктаж по ОТ, ТБ и ПБ на уроках алгебры. Понятие рационального числа         |
| 2) Арифметические действия с рациональными числами                                  |
| 3) Арифметические действия с рациональными числами                                  |
| 4) Арифметические действия с рациональными числами. Подготовка к контрольной работе |
| 5) Входная контрольная работа. Арифметические действия с рациональными числами      |
| 6) Анализ контрольной работы. Арифметические действия с рациональными числами       |
| 7) Сравнение, упорядочивание рациональных чисел                                     |
|                                                                                     |

Если пролистать все темы, то внизу будет доступен возврат к списку предметов или возврат в дневник (рисунок ниже).

- 15) Переменные. Допустимые значения переменных
- 16) Формулы
- 17) Преобразование буквенных выражений, раскрытие скобок и приведение подобных слагаемых
- 18) Свойства степени с натуральным показателем

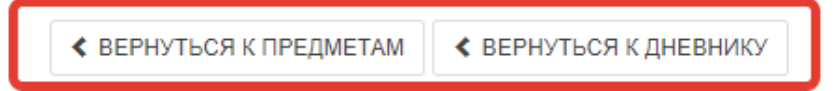

### График контрольных и проверочных работ

Нажмите в меню «Действия» соответствующую кнопку. Если проверочные работы запланированы, то они отобразятся в таблице.

| Дне | вні                                                | ік учащегося                                        |  |  |  |  |  |  |
|-----|----------------------------------------------------|-----------------------------------------------------|--|--|--|--|--|--|
| 1   | 2                                                  | 7В класс, МБОУ "                                    |  |  |  |  |  |  |
|     | <                                                  | 20.11.2023 - 26.11.2023 > ДЗ: НА ПРЕДЫДУЩЕМ УРОКЕ - |  |  |  |  |  |  |
|     | ДЕЙСТВИЯ <del>-</del> 5 / 4.67, Класс: 3.87 / 3.91 |                                                     |  |  |  |  |  |  |
|     | Г                                                  | ропущенные темы                                     |  |  |  |  |  |  |
| 20  | 2                                                  | чебные предметы                                     |  |  |  |  |  |  |
| Ур  | Г                                                  | рафик контрольных и проверочных работ               |  |  |  |  |  |  |
| 2.5 |                                                    |                                                     |  |  |  |  |  |  |

| Дневник уча | щегося                                 |                 |         |      |            |        |  |  |  |  |
|-------------|----------------------------------------|-----------------|---------|------|------------|--------|--|--|--|--|
|             | График контрольных и проверочных работ |                 |         |      |            |        |  |  |  |  |
|             | № п/п                                  | Дата проведения | Предмет | Тема | Тип работы | Оценка |  |  |  |  |
|             | < ВЕРНУТ                               | ЬСЯ К ДНЕВНИКУ  |         |      |            |        |  |  |  |  |

#### 3.2. Получение информации о результатах тестирования.

Родители имеют возможность получать информацию о результатах тестирования. Для этого необходимо нажать на иконку *Результаты тестирования* на рабочем столе.

| 🔒 Электронные | услуги 🎛 🗲           | Речнс                         |                                   |
|---------------|----------------------|-------------------------------|-----------------------------------|
| 0             |                      |                               |                                   |
| Мои файлы     | Дневник<br>учащегося | Информирование<br>ЕГЭ,ГИА,РКМ | <u>Результаты</u><br>тестирования |
|               | ľ                    |                               |                                   |
| Заявления в   | Прием                |                               |                                   |
| ОУ            | заявлений на         |                               |                                   |
|               | запись в             |                               |                                   |
|               | летский сал          |                               |                                   |

В открывшемся окне нажать «Результаты ученика».

| Результаты тестирован | ия                  |  |
|-----------------------|---------------------|--|
|                       | Выберите результаты |  |
|                       |                     |  |
|                       | Результаты ученика  |  |
|                       |                     |  |
|                       |                     |  |
|                       |                     |  |
|                       |                     |  |

Будут показаны результаты всех тестирований ученика.

| 🔒 Меню 🔡 |                                  | 🗰 МБОУ « | » – Сообщения | 1   | 😃 Выход |
|----------|----------------------------------|----------|---------------|-----|---------|
|          |                                  |          |               |     | _       |
| Результа | аты тестирования                 |          |               | -   |         |
| Mol      | Екатерина                        |          |               | ГИА | 1       |
|          | Год: 2015 - 2016                 |          |               |     |         |
|          | Предмет: Биология                |          |               |     |         |
|          | <b>Дата экзамена:</b> 09.06.2016 |          |               |     |         |
|          | Балл В: 18                       |          |               |     |         |
|          | Балл С: 6                        |          |               |     |         |
|          | Балл общий: 24                   |          |               |     |         |
|          | Оценка: 3                        |          |               |     |         |
|          |                                  |          |               |     |         |
|          | Екатерина                        |          |               | ГИА |         |
|          | Год: 2015 - 2016                 |          |               |     |         |
|          | Предмет: Математика              |          |               |     |         |
|          | <b>Дата экзамена:</b> 31.05.2016 |          |               |     |         |
|          | Балл В: 13                       |          |               |     |         |
|          | Балл C: 0                        |          |               |     |         |
|          |                                  |          |               |     |         |

## Данные по результатам ГИА.

| 🔒 Меню 🔡 | Результаты тестирован               | 🗰 МБОУ « | - 🗕 Сообщения 👤 | 🖒 Выход |
|----------|-------------------------------------|----------|-----------------|---------|
| Результ  | аты тестирования                    |          |                 |         |
| Moi      | Екатерина                           |          | Мониторинг      |         |
|          | Год: 2012 - 2013                    |          |                 |         |
|          | Класс: 8А                           |          |                 |         |
|          | Предмет: География                  |          |                 |         |
|          | Этап: РКМ апрель 2013               |          |                 |         |
|          | Исходный балл: 19                   |          |                 |         |
|          | Балл (по 100-балльной шкале): 63.00 |          |                 |         |
|          | Оценка: 4                           |          |                 |         |
|          |                                     |          |                 |         |
|          | Екатерина                           |          | Мониторинг      |         |
|          | Год: 2012 - 2013                    |          |                 |         |
|          | Класс: 6А                           |          |                 |         |
|          | Предмет: География                  |          |                 |         |
|          | Этап: РКМ апрель 2013               |          |                 |         |
|          | Исходный балл: 19                   |          |                 |         |
|          |                                     |          |                 |         |

Данные по результатам РКМ

## 4. Модуль «Заметки»

Щёлкните по значку «Заметки».

| 🔒 Меню 🔡  |      |                         |                      |                      |                  |                            |         |
|-----------|------|-------------------------|----------------------|----------------------|------------------|----------------------------|---------|
| 0         | F    | E E                     |                      |                      |                  |                            |         |
| Мои файлы | Чаты | Запись в детский<br>сад | Дневник<br>учащегося | Календарь<br>событий | Доска объявлений | Результаты<br>тестирования | Заметки |

#### Нажмите «Добавить» для создания новой заметки.

| Заметки |                        |
|---------|------------------------|
|         | Заметки по обучающимся |
|         | Добавить               |

Родители могут создавать заметки по своим детям. Такие заметки будут доступны завучу и классному руководителю (а также учителю при соответствующей настройке).

По умолчанию заметка будет видна Вам, ребенку и классному руководителю. Укажите:

— Обучающихся, которым будет видна заметка

— Текст заметки

— Проставьте галочку «Доступна для просмотра учителями», если хотите, чтобы учителя увидели заметку

— Сохраните заметку

| Заметки                     |                                             |
|-----------------------------|---------------------------------------------|
| К списку заметок            | 4                                           |
| Новая заметка               |                                             |
| Обучающиеся (оставьте поле  | устым для выбора всех доступных обучающимся |
| ×                           |                                             |
| Текст заметки               |                                             |
|                             | 2                                           |
| 🗌 Доступна для просмотра уч | ителями 3                                   |
| Заметка будет доступна кла  | ссному руководителю                         |
| Сохранить                   | 4                                           |
|                             |                                             |

## 5. Чаты

Для перехода к чатам Сферума, нажмите значок «Чаты».

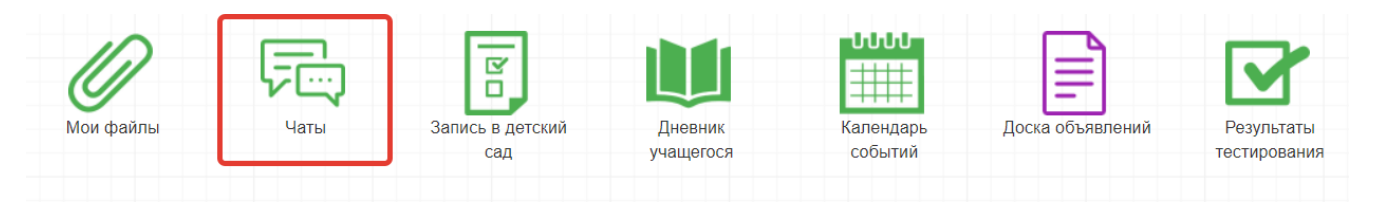

Привяжите свой учебный профиль к Сферуму, тогда сможете общаться в чатах с учителем и родителями.

Подробная инструкция по подключению к Сферуму доступна по ссылке.

## 6. Получение подтвержденной учетной записи

Доступ пользователей в систему «Электронные услуги Псковской области в сфере образования» осуществляется с помощью одной из подтвержденных учетных записей:

• Подтвержденная учетная запись портала госуслуг;

• Подтвержденная учетная запись портала PSKOVEDU.RU – доступно только для обучающихся.

При авторизации в системе с использованием учетной записи региональной системы идентификации пользователей (кнопка «Войти через PSKOVEDU.RU») пользователю будет выведено сообщение о необходимости получения подтвержденной учетной записи в течение указанного периода.

| Электронный паспорт                                                                                                    | Поддержка                                | 📢 Форум                      | 🕞 Выйти             |  |
|----------------------------------------------------------------------------------------------------|------------------------------------------|------------------------------|---------------------|--|
| Уважаемый пользователь!                                                                                                    |                                          |                              |                     |  |
| Информируем Вас о том, что доступ в систему будет осуществ<br>запись портала Госуслуг. Просим Вас в течение <b>18</b> дней зареги<br>подтвердить свою учетную запись.                                                                                          | иляться через подт<br>острироваться на п | вержденную у<br>ортале gosus | четную<br>lugi.ru и |  |
| Инструкция по регистрации пользователя на ЕПГУ                                                                                                    |                                          |                              |                     |  |
| После 10.11.2018 доступ в систему будет осуществляться толь<br>учетной записи портала Госуслуг.                                                                                                    | ко с использовани                        | ем подтвержд                 | енной               |  |
| Доступ учащихся может осуществляться с использованием подтвержденной учетной записи портала<br>Госуслуг или подтвержденной учетной записи в системе Электронных журналов и дневников. Для<br>подтверждения учетной записи обратитесь к классному руководителю. |                                          |                              |                     |  |
| Инструкция классного руководителя по подтверждению учетны                                                                                                    | іх записей обучаюї                       | цихся                        |                     |  |
| Больше не напоми                                                                                                    | нать                                     |                              |                     |  |

Продолжить

Для получения подтвержденной учетной записи портала госуслуг, Вам необходимо выполнить следующие действия:

- 1. Пройти регистрацию на портале gosuslugi.ru;
- 2. Ввести полученный код доступа для завершения регистрации и получения упрощенной учетной записи на портале;
- 3. Заполнить персональных данных в личном кабинете на gosuslugi.ru
- 4. Подтвердить учетную запись в центре обслуживания пользователей ЕСИА

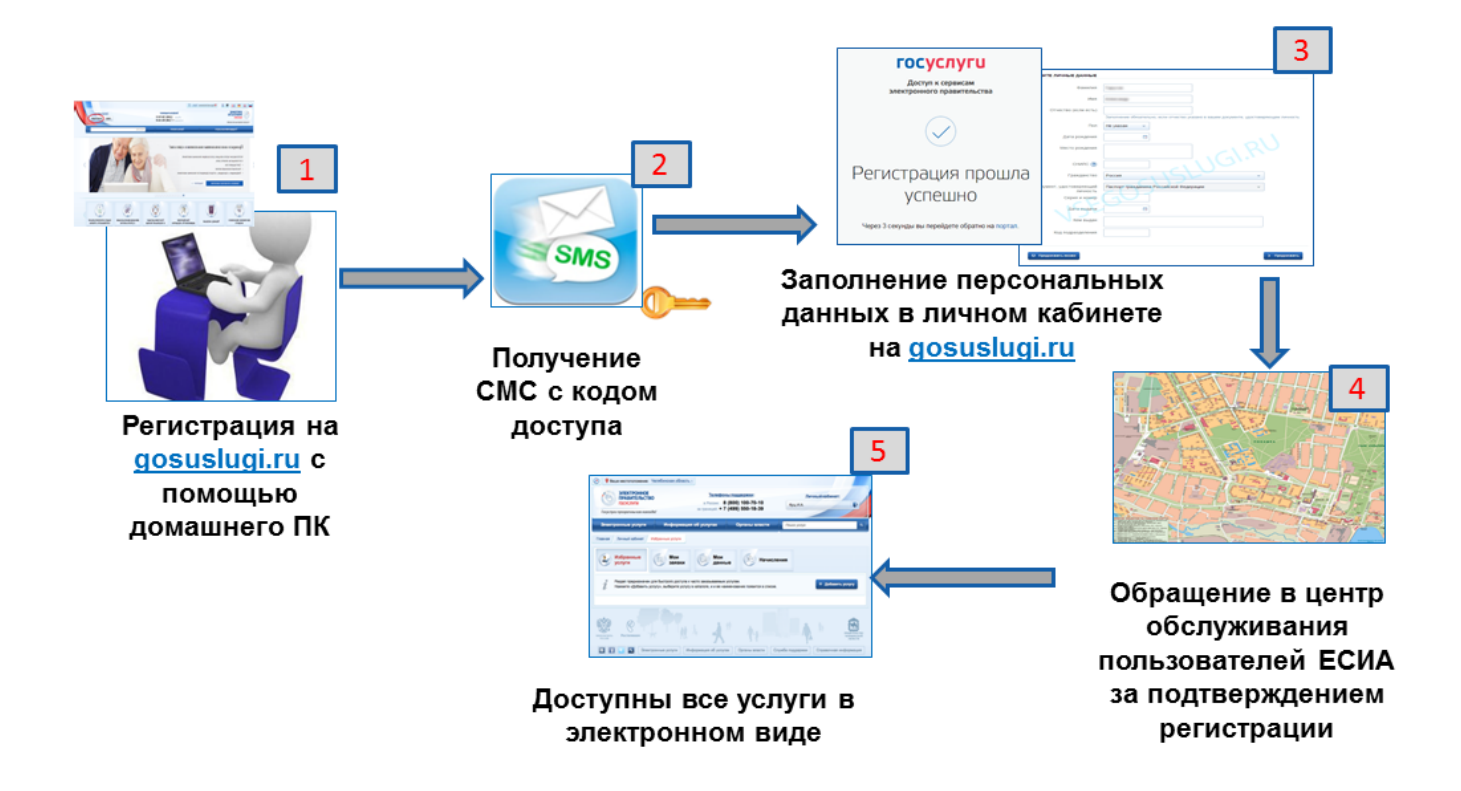

Для получения подтвержденной учетной записи портала PSKOVEDU.RU, учащемуся необходимо обратиться к классному руководителю или школьному администратору.

По истечению указанного временного периода доступ в систему «Электронные услуги Псковской области в сфере образования» будет осуществляться только с помощью подтвержденной учетной записи.

В случае если подтвержденная учетной записи не было получена, то по истечении указанного периода при авторизации пользователя будет выводиться следующее информационное сообщение:

# Для входа требуется подтвержденная учетная запись

#### Уважаемый пользователь!

Информируем Вас о том, что доступ в систему осуществляется через подтвержденную учетную запись портала Госуслуг.

Просим Вас подтвердить свою учетную запись на портале gosuslugi.ru.

Перейти на главную страницу